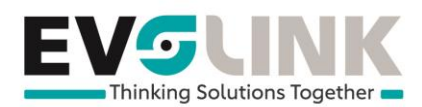

## <u>HowTo</u>

| Sujet :       | Envoyer un fax avec Swisscom                                         |
|---------------|----------------------------------------------------------------------|
| Mots clés :   | envoyer fax,fax2mail,fax to mail,swisscom fax,bcon fax,sbcon fax,fax |
| Rédacteur :   | Nicolas Vidmer                                                       |
| Date :        | 28.01.2021                                                           |
| Département : | Télécommunication                                                    |

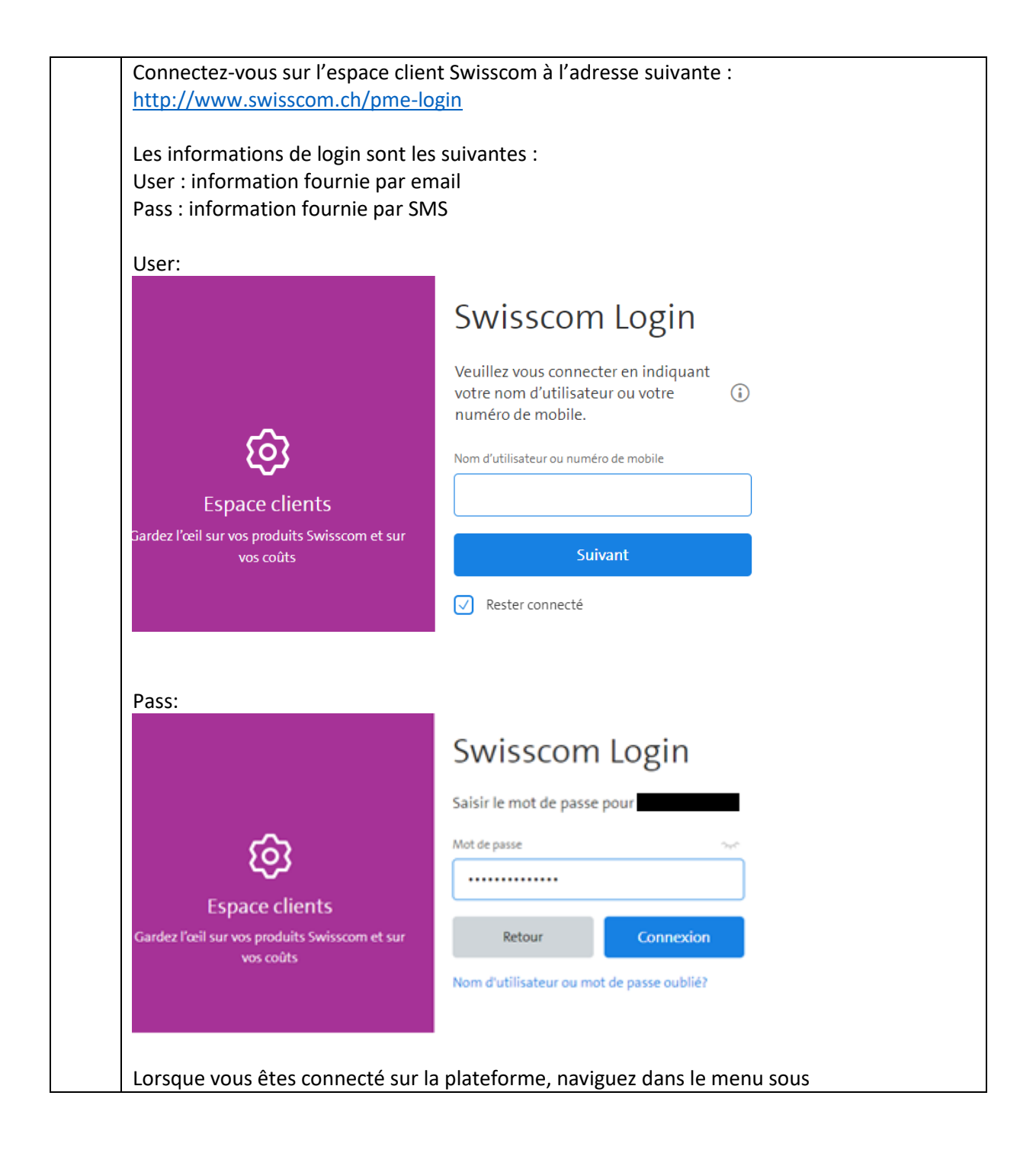

- 1 -EvoLink SA | Rue du Bourquin 17 | CH-1306 Daillens | 058 255 77 77 | CHE-275.624.390 TVA | www.evolink.ch

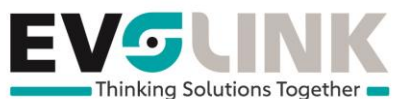

| Aperçu Espace client                                                                                                    | <u>s</u>                                                                                                    |                                                                                                    |                                |                              |                                                                                                    |
|----------------------------------------------------------------------------------------------------|----------------------------------------------------------------------------------------------------|----------------------------------------------------------------------------------------------------|--------------------------------|------------------------------|----------------------------------------------------------------------------------------------------|
| Mon Entreprise                                                                                                    | $\sim$                                                                                                    |                                                                                                    |                                |                              |                                                                                                    |
| Factures et frais                                                                                                    | $\sim$                                                                                                    |                                                                                                    |                                |                              | •                                                                                                    |
| Mes contrats                                                                                                    | Fac                                                                                                    | tures & frais                                                                                              |                                |                              |                                                                                                    |
| Avantage inOne                                                                                                    |                                                                                                    |                                                                                                    |                                |                              |                                                                                                    |
| Paramètres et service                                                                                                    | es Impos                                                                                                    | sible d'afficher actuelleme                                                                                | ent les inforn                 | nations de fact              | uration                                                                                                    |
| Internet                                                                                                    |                                                                                                    |                                                                                                    |                                |                              |                                                                                                    |
| Mobile                                                                                                    | Me                                                                                                    | s produits & c                                                                                             | ervices                        |                              |                                                                                                    |
| E-Mail                                                                                                    |                                                                                                    | Produits & s                                                                                               |                                | •                            |                                                                                                    |
| Autres services                                                                                                    |                                                                                                    |                                                                                                    | 8                              |                              |                                                                                                    |
| Réseau fixe (analogic                                                                                                    | que)                                                                                                    |                                                                                                    |                                |                              |                                                                                                    |
| Assistance technique                                                                                                    | e                                                                                                    | я <i>А</i>                                                                                                 | Æ                              | <b>4</b> 5                   | ത                                                                                                    |
| Ajouter produit                                                                                                    | SI                                                                                                    | nart Rusiness Rusiness                                                                                     | s Internet                     | Business                     | СОМВОХ                                                                                                    |
| érifiez à gauche<br>Ir les <b>trois point</b>                                                                                  | depuis quel num<br>s et sélectionnez                                                                                                    | téro d'appel vous :<br>« <b>Fax</b> »                                                                      | wbit/s                         | Services Trunk               | votre fax puis                                                                                                    |
| érifiez à gauche<br>ir les <b>trois point</b><br>Smart Business<br>Connect<br>DSL                                              | depuis quel num<br>s et sélectionnez<br>Business Internet<br>Services M, max.<br>200 Mbit/s                                                                            | tiero d'appel vous :<br>a « Fax »<br>E Business<br>Communication<br>Services Trunk                         | wbit/s<br>souhaite:<br>(<br>co | Services Trunk<br>z expédier | votre fax puis                                                                                                    |
| érifiez à gauche<br>ar les <b>trois point</b><br>Smart Business<br>DSL<br>Numéro d'appel                                       | depuis quel num<br>se et sélectionnez<br>Business Internet<br>Services M, max.<br>200 Mbit/s                                                                           | tiero d'appel vous :<br>a « Fax »<br>Business<br>Communication<br>Services Trunk                           | wbit/s<br>souhaite.<br>(<br>co | Services Trunk<br>z expédier | votre fax puis                                                                                                    |
| érifiez à gauche<br>ar les <b>trois point</b><br>Smart Business<br>Connect<br>DSL                                              | depuis quel num<br>se et sélectionnez<br>Business Internet<br>Services M, max.<br>200 Mbit/s<br>Type de COMBOX                                                         | tero d'appel vous :<br>a « Fax »<br>E Business<br>Communication<br>Services Trunk                          | wbit/s<br>souhaite<br>co       | Services Trunk<br>z expédier | votre fax puis                                                                                                    |
| érifiez à gauche<br>ir les <b>trois point</b><br>Smart Business<br>Connect<br>DSL<br>Numéro d'appel                            | depuis quel num<br>s et sélectionnez<br>Business Internet<br>Services M, max.<br>200 Mbit/s<br>Type de COMBOX<br>COMBOX Pro<br>COMBOX Pro                              | eéro d'appel vous :<br>a « Fax »<br>Business<br>Communication<br>Services Trunk                            | wbit/s<br>souhaite<br>co       | Services Trunk<br>z expédier | votre fax puis                                                                                                    |
| érifiez à gauche<br>ar les <b>trois point</b><br>Smart Business<br>Connect<br>DSL<br>Numéro d'appel                            | depuis quel num<br>s et sélectionnez<br>Business Internet<br>Services M, max.<br>200 Mbit/s<br>Type de COMBOX<br>COMBOX Pro<br>COMBOX Pro<br>COMBOX Pro                | efro d'appel vous :<br>a « Fax »<br>Business<br>Communication<br>Services Trunk                            | wbit/s<br>souhaite<br>co       | Services Trunk<br>z expédier | votre fax puis                                                                                                    |
| érifiez à gauche<br>ar les <b>trois point</b><br>Smart Business<br>Connect<br>DSL<br>Numéro d'appel<br>03<br>02<br>01          | depuis quel num<br>se et sélectionnez<br>Business Internet<br>Services M, max.<br>200 Mbit/s<br>Type de COMBOX<br>COMBOX Pro<br>COMBOX Pro<br>COMBOX Pro               | tiero d'appel vous :<br>a « Fax »<br>: Business<br>Communication<br>Services Trunk                         | wbit/s<br>souhaite:<br>co      | Services Trunk<br>z expédier | votre fax puis<br>Ajouter un<br>produit ou un<br>service<br>Ajouter COM                                                                          |
| érifiez à gauche<br>ar les trois point<br>Smart Business<br>OSL<br>Numéro d'appel<br>03<br>02<br>01<br>Produits indépen        | depuis quel num<br>se et sélectionnez<br>Business Internet<br>Services M, max.<br>200 Mbit/s<br>Type de COMBOX<br>COMBOX Pro<br>COMBOX Pro<br>COMBOX Pro               | efro d'appel vous :<br>a « Fax »<br>Business<br>Communication<br>Services Trunk<br>ment                    | wbit/s<br>souhaite.<br>co      | Services Trunk               | votre fax puis<br>Ajouter un<br>produit ou un<br>service<br>Ajouter COM<br>Messages vocau<br>Messages d'accu                                     |
| érifiez à gauche<br>ar les trois point<br>Smart Business<br>OSL<br>Numéro d'appel<br>03<br>02<br>01<br>Produits indéper        | depuis quel num<br>se et sélectionnez<br>Business Internet<br>Services M, max.<br>200 Mbit/s<br>Type de COMBOX<br>COMBOX Pro<br>COMBOX Pro<br>COMBOX Pro               | et o d'appel vous :<br>a « Fax »<br>Eusiness Communication Services Trunk                                  | wbit/s<br>souhaite.<br>co      | Services Trunk               | votre fax puis<br>Ajouter un<br>produit ou un<br>service<br>Ajouter COM<br>Ajouter COM<br>Messages vocau<br>Messages d'accu<br>Paramètres        |
| érifiez à gauche<br>ar les <b>trois point</b><br>Smart Business<br>DSL<br>Numéro d'appel<br>03<br>02<br>01<br>Produits indéper | depuis quel num<br>se et sélectionnez<br>Business Internet<br>Services M, max.<br>200 Mbit/s<br>Type de COMBOX<br>COMBOX Pro<br>COMBOX Pro<br>COMBOX Pro<br>COMBOX Pro | et o d'appel vous a<br>e « Fax »<br>E Business<br>Communication<br>Services Trunk<br>ment<br>Communication | wbit/s<br>souhaite.<br>co      | Services Trunk               | votre fax puis<br>Ajouter un<br>produit ou un<br>service<br>Ajouter COM<br>Ajouter COM<br>Messages vocau<br>Messages d'accu<br>Paramètres<br>Fax |

- 2 -

EvoLink SA | Rue du Bourquin 17 | CH-1306 Daillens | 058 255 77 77 | CHE-275.624.390 TVA | www.evolink.ch

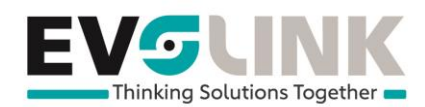

|                                                   | Fonctions fax                                                                                                    |
|---------------------------------------------------|----------------------------------------------------------------------------------------------------|
|                                                   | Envoyer le fax                                                                                                    |
|                                                   | vous pouvez envoyer des documents par fax.                                                                                              |
|                                                   | Envoyer le fax                                                                                                    |
| Indiquez le numéro sur<br>envoyer. (obligatoireme | lequel envoyer le fax puis cliquez sur « <b>Sélectionnez le PDF</b> » à<br>ent PDF). Terminez en cliquant en bas sur « <b>Envoyer</b> » |
|                                                   | Envoyer le fax                                                                                                    |
|                                                   | Saisissez le(s) numéro(s) de fax X<br>auquel (auxquels) vous souhaitez<br>envoyer le fax.                                               |
|                                                   | Numéro(s) de fax<br>+41                                                                                                    |
|                                                   | Ajouter un numéro de fax                                                                                                    |
|                                                   | aucun PDF sélectionné                                                                                                    |
|                                                   | Envoyer                                                                                                    |